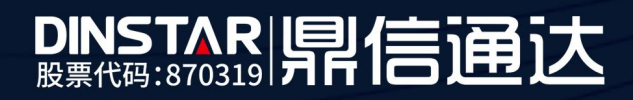

# MTG1000 对接 IMS 双网口配置

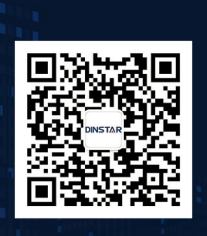

深圳鼎信通达股份有限公司 联系电话:0755-61919966 地址:深圳市南山区兴科一街万科云城一期七栋A座18楼

## 目录

| 关 | 于本文档        | 3  |
|---|-------------|----|
| 迂 | 田对象         | 3  |
| 1 | 业务组网说明      | 4  |
| 2 | MTG1000 配置  | 4  |
| 3 | 配置 SIP 中继   | .5 |
| 4 | 配置 IP-IP 路由 | .7 |
| 5 | 命令设置双网口静态路由 | .7 |
| 6 | 路由优先级修改     | 9  |
| 7 | 可能出现的问题     | 9  |

## 关于本文档

本文档主要描述中继网关产品快速配置使用步骤。

## 适用对象

本手册适合下列人员阅读:

- 安装维护工程师
- 技术支持工程师
- 相关技术和市场人员

修订记录

| 文档名称 | 中继网关快速配置手册 |
|------|------------|
| 手册版本 | V2.0       |
| 日期   | 2019-5-27  |
| 作者   | 技术支持部      |
| 修正说明 |            |

#### 1 业务组网说明

- (1) 客户利用我们的 TG, 使用注册方式, 对接 ims 服务器;
- (3) 客户利用我们的 TG 进行跨网呼叫;

组网图:

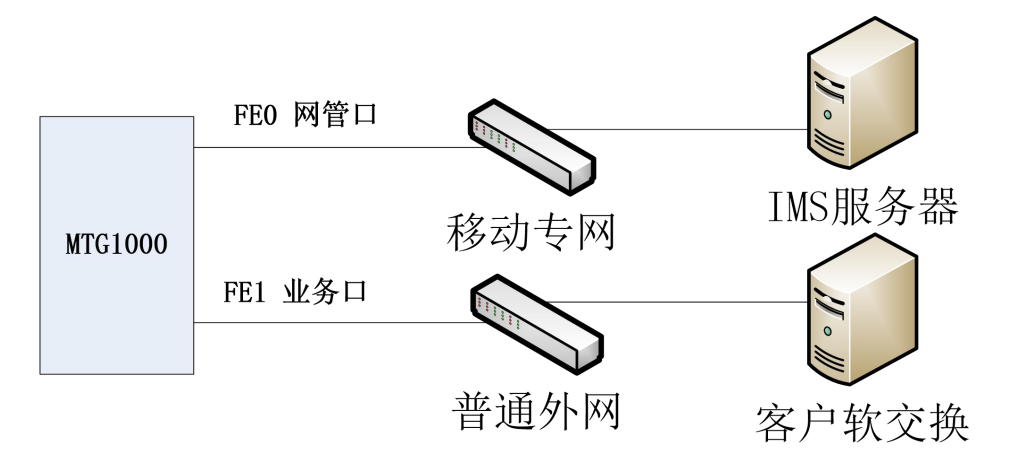

#### 2 MTG1000 配置

网管网口 FE0 接 IMS 专线,配置专线的 IP 地址。

| 业务网口 (FE1)        |               |            |
|-------------------|---------------|------------|
| IP 地址             | 172.30.88.27  | 一 普通外网in配置 |
| 子网掩码              | 255.255.0.0   |            |
| 默认网关              | 172.30.0.1    |            |
| <b>阿管网口</b> (FE0) |               |            |
| IP 地址             | 172.16.88.100 |            |
| 子网掩码              | 255.255.0.0   |            |
| DNS配置             |               |            |
| 主用DNS             | 172.30.0.1    |            |
| 备用DNS             | 8.8.8.8       |            |

保存

注意: 网络配置将在重启设备之后生效!

#### 3 配置 SIP 中继

(1) 添加对接客户 sip 服务器地址

登陆 web,点开菜单 *SIP 配置-->SIP 中继,*添加对接的 SIP 中继,只需配置三个选项, 其他默认配置:(1)中继名称(自定义);(2)对端地址(SIP 服器 IP 或域名);3、对端端 口。如下图

| 中继编号      | 0            |          |
|-----------|--------------|----------|
| 中继名称      | VOS          |          |
| 对端地址      | 172.30.11.22 |          |
| 传输协议      | UDP          | <b>*</b> |
| 对端端口(UDP) | 5060         |          |
| 代理地址      |              |          |
| 代理传输协议    | UDP          | T        |
| 代理端口(UDP) | 5060         |          |
| From头域    | 本地域名         | •        |
| 本地域名      | 禁用           | •        |
| 支持SIP-T   | 否            | T        |
| 波叫号码域     | Request 行    | •        |
| 主叫号码域     | 用户名          | Y        |
| 主册到对端     | 否            | <b>T</b> |
| 呼入认证方式    | IP地址         | <b>Y</b> |
| Rport     | 禁用           | <b>T</b> |
| 动态Nat     | 禁用           | T        |
| 乎出并发数控制   | 否            | <b>*</b> |
| 呼入并发数控制   | 否            | <b>T</b> |
| 禁止呼入      | 否            | •        |
| 检测中维状态    | 否            | <b>T</b> |
| 心跳用户名     | heartbeat    |          |
| 是否开通SIP中继 | 是            | T        |
|           |              |          |

(2) 配置 IMS 中继

继续添加一条对接 IMS 中继, 配置 IMS 提供的域名和代理 IP 地址,并启用注册模式,参考下图配置。

| 中继编号      | 1                      |
|-----------|------------------------|
| 中继名称      | ims                    |
| 对端地址      | ims.sh.chinamobile.com |
| 传输协议      | UDP 🔻                  |
| 对論論口(UDP) | 5060                   |
| 代理地址      | 172.20.55.77           |
| 代理传输协议    | UDP V                  |
| 代理端口(UDP) | 5060                   |
| From头域    | 本地域名▼                  |
| 本地域名      | 禁用   ▼                 |
| 支持SIP-T   | 否   ▼                  |
| 被叫号码域     | Request 行 🔹            |
| 主叫号码域     | 用户名    ▼               |
| 注册到财端     | 是   ▼                  |
| 呼叫模式      | Access 🔻               |
| 呼入认证方式    | IP地址 T                 |
| Rport     | 禁用   ▼                 |
| 动态Nat     | 禁用   ▼                 |
| 呼出并发数控制   | 否   ▼                  |
| 呼入并发数控制   | 「否」───▼                |
| 禁止呼入      | 「古」「▼                  |
| 检测中维状态    | 否   ▼                  |
| 心跳用户名     | heartbeat              |
| 是否开通SIP中继 | 是. • •                 |

(3) 添加注册 SIP 账户

在 SIP 配置—SIP 账户 界面添加 IMS 提供的账户信息,选择绑定 IMS 中继,如下图:

|                             | 添加 |
|-----------------------------|----|
| 运行信息                        |    |
| 网络参数配置                      |    |
| SDH配置                       |    |
| PRI配置                       |    |
| SS7配置                       |    |
| PSTN分组配置                    |    |
| SIP配置                       |    |
| • SIP参数                     |    |
| • SIP中继                     |    |
| SIP账户                       |    |
| <ul> <li>SIP域名解析</li> </ul> | 2  |
| <ul> <li>SIP冗余分组</li> </ul> |    |
| IP分组配置                      |    |
| 号码过滤                        |    |
| 呼叫路由                        |    |
| 号码变换                        |    |
| 语音&传真                       |    |
| 加密配置                        |    |
| 维护工具                        |    |
| 管理                          |    |

| IP账户编号   | 3                    | •            |
|----------|----------------------|--------------|
| 胀户描述     | +867526691804        |              |
| 都完PSTN分组 | None                 | *            |
| SIP中继编号  | 1 <ims></ims>        | -            |
| 用户名      | +867526691804        |              |
| 从证ID     | +867526691804@ims.sh | .chinamobile |
| 2019     |                      |              |
| 角认密码     |                      |              |
| 主册周期     | 1800                 | 秒            |
| 最大并发数    | 65535                |              |
| 自用账户     |                      | •            |

#### 4 配置 IP-IP 路由

在*呼叫路由配置—IP-IP* 里分别添加一条呼入呼出路由,如下图所示,路由描述自定义, 来源类型和目的类型选择对应的 SIP 中继编号,主被叫号码前缀配置通配符点号".",过滤 规则编号默认配置。

|                          | Web Mallad                                                                                                    | ament ovstent                          |   |
|--------------------------|----------------------------------------------------------------------------------------------------|----------------------------------------|---|
| 18                       |                                                                                                    |                                        | - |
|                          | 添加IP->IP路由                                                                                                    |                                        |   |
| + 运行信息                   |                                                                                                    |                                        |   |
| + 网络参数配置                 | 素引                                                                                                    | 511 •                                  |   |
| + SIP配置                  | 路由描述                                                                                                    | 呼出                                     |   |
| + IP分组配置                 | 来源类型                                                                                                    | 中继 •                                   |   |
| + 号码过滤                   | 中继类型                                                                                                    | SIP                                    |   |
| - 呼叫路由                   | IP中继编号                                                                                                    | 0 <vos></vos>                          |   |
| <ul> <li>路由参数</li> </ul> | 被叫号码前缀                                                                                                    |                                        |   |
| ·IP.>IP路由                | 主叫号码前缀                                                                                                    |                                        |   |
| +                        | 目的类型                                                                                                    | 中继 ▼                                   |   |
| • <del>语含</del> 8 作直     | 中继类型                                                                                                    | SIP                                    |   |
| • 加索記典                   | IP中继编号                                                                                                    | 1 <ims></ims>                          |   |
|                          | 过滤规则编号                                                                                                    | 255 <none> •</none>                    |   |
|                          |                                                                                                    |                                        |   |
|                          |                                                                                                    | 确定 重置 取消                               |   |
|                          |                                                                                                    |                                        |   |
|                          | AVAUSACI, TANISTUNSIO                                                                                                    | NERTHERING SUMERING                    |   |
|                          |                                                                                                    |                                        |   |
|                          | 添加IP->IP路由                                                                                                    |                                        |   |
| + 运行信息                   | 1 - Contraction (Contraction Contraction C |                                        |   |
| + 网络参数配置                 | 素引                                                                                                    | 510 •                                  |   |
| + SIP配置                  | 路由描述                                                                                                    | 呼入                                     |   |
| + IP分组配置                 | 来源类型                                                                                                    | ▼                                      |   |
| + 号码过速                   | 中继类型                                                                                                    | SIP                                    |   |
| - 呼叫路由                   | IP中继编号                                                                                                    | 1 <ims></ims>                          |   |
| <ul> <li>路由参数</li> </ul> | 被叫号码前缀                                                                                                    |                                        |   |
| ● IP->IP路由               | 主叫号码前缀                                                                                                    | •                                      |   |
| + 号码变换                   | 目的类型                                                                                                    | 中继    ▼                                |   |
| • 语音& 佳百                 | 中继类型                                                                                                    | SIP                                    |   |
| • 加密射器                   | IP中继编号                                                                                                    | 0 <vos></vos>                          |   |
| * 推拍丁目                   | 过滤规则编号                                                                                                    | 255 <none> ▼</none>                    |   |
| * \$*                    |                                                                                                    |                                        |   |
|                          |                                                                                                    | 确定 重置 取消                               |   |
|                          |                                                                                                    |                                        |   |
|                          | 注意: 7                                                                                                    | 在'被叫号码前缀'或者 '主叫号码前缀' 城中 , 可用'.'表示任意符号。 |   |

### 5 命令设置双网口静态路由

如果 IMS 服务器 IP 和设备的 FE0 口的 IP 地址不在同一个网段,则需要添加静态路由。 Telnet 登陆设备,进入数据库设置,参考下面例子(例如: IMS 服务器 IP 为 172.20.88.88, 网关为 172.16.1.1,那么需要添加路由,所有发往 172.20.88.88 的包指定从 FE0 网口出去)

| Username:admin              |  |
|-----------------------------|--|
| Password:****************** |  |
| ROS>en                      |  |
| ROS#                        |  |

ROS#^i Username: sa Password:\*\* ROS(sql)# ROS(sql)#insert staroute (172.20.0.0,255.255.0.0,172.16.1.1,0)

```
并将默认路由优先级调低
```

ROS(sql)# ROS(sql)#sel staroute (\*) Priority ROWID DestIp Mask NextHop + 0->1 0 2 0.0.0.0 0.0.0.0 172.30.0.1 0 172.20.0.0 255.255.0.0 172.16.1.1 0 2 rows selected ROS(sql)# ROS(sql)#

输入命令 ROS(sql)#update staroute (rowid=2) (priority=1)

```
ROS(sql)#
ROS(sql)#sel staroute (*)
                                                             Priority
ROWTD
                DestIp
                                    Mask
                                                  NextHop
               0.0.0.0
    2
                                 0.0.0.0
                                               172.30.0.1
                                                                     0
    0
            172.20.0.0
                            255.255.0.0
                                               172.16.1.1
                                                                     0
 2 rows selected
ROS(sql)#
ROS(sql)#update staroute (rowid=2) (priority=1)
1 Rows updated
ROS(sql)#
ROS(sql)#sel staroute (*)
                                                             Priority
ROWTD
                DestIp
                                    Mask
                                                  NextHop
               0.0.0.0
                                 0.0.0.0
                                               172.30.0.1
    2
                                                                     1
    0
            172.20.0.0
                            255.255.0.0
                                                                     0
                                               172.16.1.1
 2 rows selected
ROS(sql)#
```

这样配置后,当数据要往172.20.0.0 网段送的时候,就会送给172.16.1.1 网关,而网关 IP 和 FEO 网管口 IP 在同一网段,所以数据最后是从网管口出去;

继续输入命令 update intparam (paramid=172) (paramval=1)修改内部参数表 172 号参数,将值置为 1;

#### 6 路由优先级修改

| IP側呼入   |                            |  |
|---------|----------------------------|--|
| 路由优先级   | 先 IP->IP,再 IP->PSTN        |  |
| 路由和号码变换 | 号码变换前路由                    |  |
| PSTN侧呼入 |                            |  |
| 路由优先级   | 先 PSTN->IP, 再 PSTN->PSTN 💂 |  |
| 路由和号码变换 | 号码变换前路由                    |  |

#### 7 可能出现的问题

(1) 注册消息

注册消息的 via & contact 还是携带了业务口的 ip, 如果 ims 检查严格的话, 可能会拒绝

注册; 可修改, 到时看对接情况;

[138-17:06:56:200] MSG :--->> to 172.16.200.101/5060 crypt:FALSE Trunk Call proto:UDP len:465

[139-17:06:56:200]REGISTER sip:172.16.200.101 SIP/2.0 Via: SIP/2.0/UDP 172.30.88.27:5060; branch=z9hG4bK67351b2ea2ee4737ff3ab0f1463731af;rport From: <sip:7001@172.16.200.101>;tag=4236515a103dc1dd35c4fcd04001a350 To: <sip:7001@172.16.200.101> call-ID: 5a994a94e3080359df42bdec989193c5@172.30.88.27 Cseq: 9555 REGISTER Contact: <sip:7001@172.30.88.27:5060> Expires: 60 Allow: INVITE, ACK, CANCEL, BYE, OPTIONS, INFO, UPDATE, PRACK, REFER Max-Forwards: 70 Content-Length: 0 (2) Invite 消息

From 字段需改为携带对方域名。

[137-16:26:48:510] MSG :--->> to 172.16.88.18/5060 crypt:FALSE Trunk Call proto:UDP len:823 [138-16:26:48:510]INVITE sip:4589@172.16.88.18 SIP/2.0 via: Sip/2.0/UDP 172.16.88.100; tag=94064690671fbc10d1b517db165a7ccc To: <sip:4589@172.16.88.18> Call-1D: 7f2bd7fb3a9a0031693f94fb78d62fle@172.16.88.100 Cseq: 30868 INVITE Contact: <sip:1011@172.16.88.100> Supported: 100rel,replaces Allow: INVITE, ACK, CANCEL, BYE, OPTIONS, INFO, UPDATE, PRACK, REFER Content-Type: application/sdp Max-Forwards: 70 [139-16:26:48:510]Content-Length: 318 v=0 o=Dinstar 6405482269960441144 3361399217147018948 IN IP4 172.16.88.100 S= c=IN IP4 172.16.88.100 t=0 0 m=audio 9196 RTP/AVP 4 18 0 101 a=rtpmap:4 G723/8000 a=fmtp:18 annexb=no a=rtpmap:101 telephone-event/8000 a=rtpmap:101 0-15 a=rtpime:30